# **Pre-enrolment:**

# 1. Go to the STAG and Login

https://wstag.jcu.cz/portal/studium/index.html?pc\_lang=en

# 2. Go to My study (header) and Pre-registration (left)

|                            | Welcome                        | My study                       | browse IS/ST                                 | AG Appli                   | cant G   | Graduate        | Evalu  | ations o    | of Stu |
|----------------------------|--------------------------------|--------------------------------|----------------------------------------------|----------------------------|----------|-----------------|--------|-------------|--------|
| Course of study            | Information a                  | bout user a                    | and his IS/ST <u>AG r</u>                    | oles                       |          |                 |        |             |        |
| Visualization of study     | Standard pre-<br>Study group p | registration<br>re-registratio | 14.01.19 (08:00) - 2<br>n No examination dat | 5.01.19 (12:00)<br>e found | ? Ве     | atrice HURE     | EAN, F | Role / user | Stude  |
| Remaining obligations      | Select course                  | e to register                  | /withdraw (S030)                             | - 2018/2019                |          |                 |        |             |        |
| Registration for           | Study plan                     | structure                      | Search for course                            | By certif. pr              | ogramme  | Help            |        |             |        |
| examinations               | Branch / Qualifi               | cation: Biolo                  | gical Chemistry                              |                            |          | _               |        |             |        |
| My data                    | A Mandato                      | -<br>ry subjects               | 1st year 1st seme                            | ester                      | 4 Min. / | 0 3             | 2      |             |        |
| Study resources            | A Mandato<br>A Mandato         | ry subjects<br>ry subjects     | 2nd year<br>3rd year                         |                            | 61<br>7  | 0 61 0<br>0 7 0 |        |             |        |
| Pre-registration           | C Elective                     | subjects                       |                                              |                            | 0        | 0 0             |        |             |        |
| Graphical pre-registration |                                |                                |                                              |                            |          |                 |        |             |        |
| Study group pre-           |                                |                                |                                              |                            |          |                 |        |             |        |
| registration               |                                |                                |                                              |                            |          |                 |        |             |        |
| Thesis topics              |                                |                                |                                              |                            |          |                 |        |             |        |
| Final thesis               |                                |                                |                                              |                            |          |                 |        |             |        |
| Plagiarism checking        |                                |                                |                                              |                            |          |                 |        |             |        |
| ECTS departures            |                                |                                |                                              |                            |          |                 |        |             |        |
| ECTS arrivals              |                                |                                |                                              |                            |          |                 | _      |             | _      |
| Evaluation of teaching 👄   | Registered:                    | Student's                      | timetable Summe                              | r semester 🗸               | 2018 / 2 | 019 🗸 Tal       | ole 🔾  | Graphic     | •      |
| Student application forms  | ZS                             | Timetable                      | contains no even                             | 5                          |          |                 |        |             |        |
| Automatic messages         | Credits 0                      |                                |                                              |                            |          |                 |        |             |        |
| Reminder                   | LS<br>Credits 0                |                                |                                              |                            |          |                 |        |             |        |
| Nahlížení do spisu         | creates 0                      |                                |                                              |                            |          |                 |        |             |        |

# **3.** Press **Search for courses** and fill in **Department: UCH** and **Course Abbreviation: 055**, and press **Search course**

| Course of study            | Information about user and his IS/STAG roles                                                                                                    |
|----------------------------|----------------------------------------------------------------------------------------------------|
| Visualization of study     | Standard pre-registration 14.01.19 (08:00) - 25.01.19 (12:00) Performance Beatrice HURBEAN Role / user Study   Study group pre-registration No examination date found Performance Role / user Study |
| Remaining obligations      | Select course to register/withdraw (S030) - 2018/2019                                                                                                    |
| Registration for           | Study plan structur Search for course By certif. programme Help                                                                                                    |
| examinations               | Department UCH Course abbreviation 055 Course name % Search course                                                                                                    |
| My data                    | Example: If you want to find course e.g. KMA/M1, then KMA is                                                                                                    |
| Study resources            | a department abbreviation and should be entered in the field 'Department', M1 is<br>a course abbreviation and should be entered in the field 'Course abbreviation'.                                 |
| Pre-registration           |                                                                                                    |
| Graphical pre-registration |                                                                                                    |

#### 4. Click on UCH/055

| Zaps         | o aktu<br>Obs | alizaci stavu                   | i obsazení předmě<br>(*) Name - click to see s | étů klikněte zde…<br>syllabus | Сара       | acity       | 0                   |
|--------------|---------------|---------------------------------|------------------------------------------------|-------------------------------|------------|-------------|---------------------|
|              |               | click to<br>register/wide leave | Number of classes<br>L. + T. + Sem.            | Completion(credits)           | Occ.<br>WS | / Max<br>SS | by students (0 – 5) |
| $\checkmark$ |               | <u>UCH/055</u>                  | Study Placement - Bache<br>0+0+0               | elor Study 💬<br>Zp (0)        | -/-        | -/-         |                     |

5. Click in the box and save the changes by pressing button Ulozit zmeny

| ۲  |                   |       | Luyva | Den   | Grupa  | Od             | Do           | Obs. / Max     | Týr.  |  |
|----|-------------------|-------|-------|-------|--------|----------------|--------------|----------------|-------|--|
|    | ( <del>\$</del> ) | \$    | ۲     | \$    | \$     | Vedoucí rozvr. | akce kontakt |                | •     |  |
| SS | Le                | -     | -     | -     |        | 0:00           | 0:00         | <u>o</u> 🖗 / - | 부 🔽 👘 |  |
| U  | ložit 2           | změny |       | arevn | á a ob | rázková leg    | enda 🕫       |                |       |  |

#### 6. Go to My study (header), Course of Study (left) and download 2018/2019, WS and SS

|                               | Welcom M                                                 | y study 🗾                                              | rowse IS/ST           | AG                 | Applicant     | t Gra                  | aduate l                            | Evaluatio                             |
|-------------------------------|----------------------------------------------------------|--------------------------------------------------------|-----------------------|--------------------|---------------|------------------------|-------------------------------------|---------------------------------------|
| Course of study               | Information abo                                          | ut user and h                                          | is IS/STAG ro         | oles               |               |                        |                                     |                                       |
| Visualization of study        |                                                          | Role / use                                             | er Student:           | - FBI              | T<br>Deadline | uition fea<br>for stud | es 🗟 <u>still ou</u><br>y: 23.9.202 | i <b>tstanding</b><br>3 (still outsta |
| Remaining obligations         | Study results (S                                         | 012) - B1833                                           | 8                     |                    |               |                        |                                     |                                       |
| Registration for examinations | 2018/2019 V<br>Course of study pr<br>Overall duration of | /S and SS v (<br>int-out form<br>studies: <b>113 d</b> | Credits: recogniz     | zed-acqui<br>ears) | ired/plan-sti | ud. avera              | ge total 0 - (                      | 0/0 - 🤜 0 foi                         |
| My data                       | Year registration                                        |                                                        |                       |                    |               |                        |                                     |                                       |
| Study resources               | Course completi                                          | on (S010) - I                                          | 318338                |                    |               |                        |                                     |                                       |
| Pre-registration              | Year 2018/2019                                           | ✓ Semester [                                           |                       | Show               | w recognized  | d courses              | as well                             |                                       |
| Graphical pre-registration    | Grades and cou                                           | Irse credits                                           | Registered (          | examina            | ation date    | <u>Pos</u>             | ted examina                         | ation dates                           |
|                               | Key: P Not fulfi                                         | lled prerequi                                          | sites, 🖪 Annı         | ulled cou          | urse          | Examin                 | ation(Exam                          | ination/Co                            |
| Study group pre-              | €Course €T                                               | itle                                                   |                       | ۵ 🔅                | St. 🕏 Cr.     | 🕀 Att.                 | Assess.                             | Points                                |
| registration                  | UCH/055 Stud                                             | ly Placement - I                                       | Bachelor Study        | ZS                 | A 0           | -                      | -                                   | -                                     |
| Thesis topics                 | Print registratio                                        | n form A for a                                         | ac.year <u>2018</u>   | /2019, V           | VS and SS     | 4                      |                                     |                                       |
| Final thesis                  | Print registratio                                        | n form B for a                                         | с.ус нг <u>2018</u> / | 2019, V            | VS and SS     | L . <u>01</u>          | 9/2020, WS                          | and SS 🕊                              |
| Plagiarism checking           | Browse IS/STAG                                           | G (S025)                                               |                       |                    |               |                        |                                     |                                       |

## 7. Check the downloaded document, there should be a new course

### Registration list - part B Overview of registered courses in ac. year 2018/19

| JIHOČESKÁ UNIVERZITA V ČESKÝCH BUDĚJOVICÍCH - FBI |                             |            |       |                  |                  |                 |           |         |  |  |
|---------------------------------------------------|-----------------------------|------------|-------|------------------|------------------|-----------------|-----------|---------|--|--|
| Pers.no.                                          | Surname and name            | Birth code | Place | <b>Туре</b><br>В | <b>Form</b><br>P | <b>Et.</b><br>1 | Year<br>1 | St.pgm. |  |  |
| Branch: 1406                                      | R007-0/Biological Chemistry |            |       |                  |                  |                 |           |         |  |  |

| Abbreviation     | Course name                      | St.    | Sem    | Туре    | Cr.  | Class WS | Class SS  |
|------------------|----------------------------------|--------|--------|---------|------|----------|-----------|
| UCH/055          | Study Placement - Bachelor Study | А      | ZS     | Zp      | 0    | 0+0+0    |           |
| UCH/055          | Study Placement - Bachelor Study | А      | LS     | Zp      | 0    |          | 0+0+0     |
| Sum of registere | d credits: 0                     | Sum of | regist | ered ho | urs: | 0+0+0=0  | 0+0+0 = 0 |

1/1